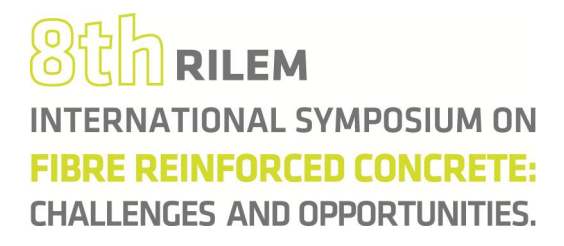

### HOW TO SUBMIT AN EXTENDED ABSTRACT AND PAPER

Once you have logged in, click on the *Submit Document* option in the *AUTHOR* Menu

| BEFIB2012                                   | Documents subm  | ission         |        |
|---------------------------------------------|-----------------|----------------|--------|
| author                                      |                 |                |        |
| " Submit Document                           | e*:             | « choose one » | ~      |
| Documents List                              | Document type*: | « choose one » | *      |
| special sessions                            | Title*:         |                |        |
| <ul> <li>Special session proposa</li> </ul> | File*:          |                | Browse |
| personal data                               |                 | 1              | save   |
| Change data                                 |                 |                |        |
| Change password                             |                 |                |        |

Choose the exact same *Theme* as the previously submitted and approved abstract. In *Document type* select *Extended Abstract & Paper*, and then select the corresponding abstract title from the list of submitted abstracts.

|     | author                                                   | 1                                           |                                     |  |
|-----|----------------------------------------------------------|---------------------------------------------|-------------------------------------|--|
| -m- | Submit Document                                          | Theme*:                                     | Long term properties and durability |  |
|     | <ul> <li>Documents List</li> </ul>                       | Document type*:                             | Extended Abstract & Paper           |  |
| 4   | special sessions                                         | Submission rules:                           | a download Rules file               |  |
|     | <ul> <li>Special session proposal</li> </ul>             | Choose the accepted<br>precedent document*: | k choose one »                      |  |
|     | personal data                                            | Title*:                                     | Durability of FRC<br>« choose one » |  |
|     | <ul> <li>Change data</li> <li>Change password</li> </ul> | File*:                                      | Browse                              |  |
|     | sg- p                                                    | Short file description *:                   | attatch file                        |  |
|     | 8th RILEM                                                |                                             | save                                |  |

# BCh RILEM INTERNATIONAL SYMPOSIUM ON FIBRE REINFORCED CONCRETE: CHALLENGES AND OPPORTUNITIES.

Click on *Browse* and select the location of the corresponding file. Insert also a *Short file description*, including, for example, the type of file (Extended Abstract or Paper, and the format PDF or WORD). Then do not forget to *SAVE*.

| author         • Submit Document         • Documents List         • Documents List         • Documents List         • Documents List         • Special sessions         • Special session proposal         • Personal data         • Change data         • Change password         • File*:         C:\Users\mfmigueNDesktop\Ext.Abs_FRC.pdf         Browse         Short file description *:         Extended Abstract                                                                                     |                                              |                                          |                                               |        |
|----------------------------------------------------------------------------------------------------|----------------------------------------------|------------------------------------------|-----------------------------------------------|--------|
| <ul> <li>Submit Document</li> <li>Documents List</li> <li>Document type*: Extended Abstract &amp; Paper</li> <li>Special sessions</li> <li>Special session proposal</li> <li>Special session proposal</li> <li>Special session proposal</li> <li>Choose the accepted precedent document*.</li> <li>Durability of FRC</li> <li>Change data</li> <li>Change password</li> <li>File*: C:\Users\mfmigue\Desktop\Ext.Abs_FRC.pdf</li> <li>Browse</li> <li>Short file description *: Extended Abstract</li> </ul> | author                                       |                                          |                                               |        |
| Documents List     Document type*: Extended Abstract & Paper      Special sessions     Special session proposal     Special session proposal     Choose the accepted     precedent document*:     Durability of FRC     Title*:     Change data     Change password     File*:     C:\Users\mfmigueNDesktop\Ext.Abs_FRC.pdf     Browse     Sove                                                                                                    | <ul> <li>Submit Document</li> </ul>          | Theme*:                                  | Long term properties and durability           | ~      |
| special sessions       Submission rules:       Image: download Rules file         • Special session proposal       Choose the accepted precedent document*:       Durability of FRC         personal data       Title*:       Durability of FRC         • Change data       File*:       C:\Users\mfmigue\Desktop\Ext.Abs_FRC.pdf         • Change password       File*:       C:\Users\mfmigue\Desktop\Ext.Abs_FRC.pdf         • Short file description *:       Extended Abstract                         | Documents List                               | Document type*:                          | Extended Abstract & Paper                     | ~      |
| Special session proposal     Choose the accepted     precedent document*:     Durability of FRC     Title*:     Durability of FRC     Change data     Change password     File*:     C:\Users\mfmiguehDesktop\Ext.Abs_FRC.pdf     Browse     Short file description *:     Extended Abstract                                                                                                    | special sessions                             | Submission rules:                        | a download Rules file                         |        |
| personal data       Title*:       Durability of FRC         • Change data       • Change password       File*:       C:\Users\mfmigue\Desktop\Ext.Abs_FRC.pdf       Browse         Short file description *:       Extended Abstract       save                                                                                                    | <ul> <li>Special session proposal</li> </ul> | Choose the accepted precedent document*: | Durability of FRC                             | ~      |
| Change data     Change password     File*:     C:\Users\mfmiguehDesktop\Ext.Abs_FRC.pdf     Browse     Short file description *:     Extended Abstract     save                                                                                                    | personal data                                | Title*:                                  | Durability of FRC                             | ^<br>- |
| Change password File*: C:\Users\mfmiguehDesktop\ExtAbs_FRC.pdf Browse Short file description *: Extended Abstract save                                                                                                    | 。Change data                                 |                                          |                                               |        |
| Short file description *: Extended Abstract                                                                                                    | 。Change password                             | File*:                                   | C:\Users\mfmigue\Desktop\Ext.Abs_FRC.pdf Brow | wse    |
| save                                                                                                    |                                              | Short file description *:                | Extended Abstract                             |        |
|                                                                                                    |                                              |                                          |                                               | save   |

After saving, a list of uploaded files appears. To add more files or other format types (PDF/WORD), click on the add new file button in green.

|              | • | author                                                                                               | 8                                                        |                                                     |
|--------------|---|----------------------------------------------------------------------------------------------------|----------------------------------------------------------|-----------------------------------------------------|
|              |   | <ul> <li>Submit Document</li> </ul>                                                                  | Theme*:                                                  | Long term properties and durability                 |
|              |   | <ul> <li>Documents List</li> </ul>                                                                   | Document type*:                                          | Extended Abstract & Paper                           |
|              | 4 | special sessions                                                                                     | Submission rules:                                        | 🗐 download Rules file                               |
|              |   | <ul> <li>Special session proposal</li> </ul>                                                         | Choose the accepted precedent document*:                 | Durability of FRC                                   |
|              |   | personal data                                                                                        | Title*:                                                  | Durability of FRC                                   |
|              |   | <ul> <li>Change data</li> <li>Change password</li> </ul>                                             | Short file description *:                                | Extended Abstract                                   |
|              |   | STE RILEM<br>INTERNATIONAL SYMPOSIUM ON<br>HURE REINFORCED CONCHETE:<br>GHALLENCES AND COPORTINITIES | Short file description<br>Extended Abstract<br>page: «1» | add new file (2) Kame<br>Ext.Abs_FRC.pdf 23-11-2011 |
| $\backslash$ |   | E-IMANÄES                                                                                            |                                                          |                                                     |
|              |   |                                                                                                    |                                                          |                                                     |

www.befib2012.civil.uminho.pt

# 8th RILEM INTERNATIONAL SYMPOSIUM ON FIBRE REINFORCED CONCRETE: CHALLENGES AND OPPORTUNITIES.

Select the location of the *new file* and include a short description as indicated previously, and *SAVE!* A typical submission should include at least two files (Extended Abstract and Paper in WORD), but can include up to four files (Extended Abstract and Paper in both WORD and PDF).

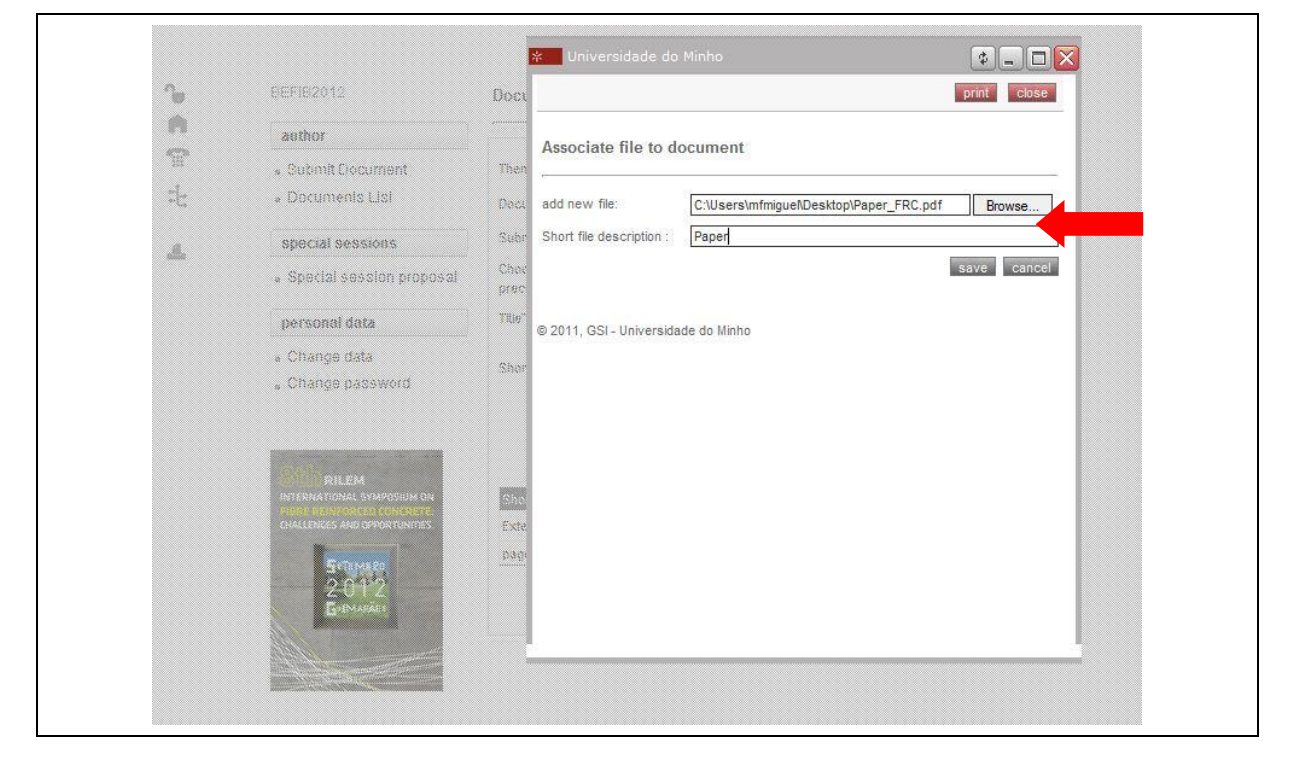

www.befib2012.civil.uminho.pt

# BCh RILEM INTERNATIONAL SYMPOSIUM ON FIBRE REINFORCED CONCRETE: CHALLENGES AND OPPORTUNITIES.

### *Refresh* to make sure all the files appear.

| author                                                                                                    |                                                                   |                                     |  |  |  |
|----------------------------------------------------------------------------------------------------|-------------------------------------------------------------------|-------------------------------------|--|--|--|
| <ul> <li>Submit Document</li> </ul>                                                                            | Theme*:                                                           | Long term properties and durability |  |  |  |
| <ul> <li>Documents List</li> </ul>                                                                             | Document type*:                                                   | Extended Abstract & Paper           |  |  |  |
| special sessions                                                                                               | Submission rules:                                                 | a download Rules file               |  |  |  |
| <ul> <li>Special session proposa</li> </ul>                                                                    | Choose the accepted precedent document*:                          | Durability of FRC                   |  |  |  |
| personal data                                                                                                  | Title*:                                                           | Durability of FRC                   |  |  |  |
| Change data                                                                                                    | Short file description *:                                         | Extended Abstract                   |  |  |  |
| <ul> <li>Change password</li> </ul>                                                                            |                                                                   | updat                               |  |  |  |
| Call                                                                                                    |                                                                   | add new file 🕥 refras               |  |  |  |
|                                                                                                    |                                                                   | Mame                                |  |  |  |
| INTERNATIONAL SYMPOSIUM ON                                                                                     | Short file description                                            | Name                                |  |  |  |
| INTERNATIONAL SYMPOSIUM ON<br>FURE REINFORCED CONCRETE:<br>CHALLENCES AND OPPORTUNITIES.                       | Short file description<br>Extended Abstract                       | Ext.Abs_FRC.pdf 23-11-2011          |  |  |  |
| INTERNATIONAL SYMPOSIUM ON<br>HIBRE REINFORCED CONCRETE:<br>CHALLENCES AND OPPORTUNITIES                       | Short file description<br>Extended Abstract<br>Paper              | Ext.Abs_FRC.pdf 23-11-2011          |  |  |  |
| INTERNATIONAL SYMPOSIUM ON<br>PIERE REUNFORCED CONCRETE:<br>CHALLENCES AND OPPORTUNITIES.<br>STEEMERE<br>2:012 | Short file description<br>Extended Abstract<br>Paper<br>page: «1» | Paper_FRC.pdf 23-11-2011            |  |  |  |

By clicking on the *Documents List* in the *Author* menu you can confirm the state of your submission.

| n       | author                                                                                 |                              |                      |            |          | refresh |
|---------|----------------------------------------------------------------------------------------|------------------------------|----------------------|------------|----------|---------|
| -m-     | <ul> <li>Submit Document</li> </ul>                                                    | Туре                         | Title                | submission | State    |         |
|         | Documents List                                                                         | Abstract                     | testes 01            | 30-01-2011 | Abcepted |         |
| 4       | special sessions                                                                       | Abstract                     |                      |            |          |         |
| Autor I | Special session proposal                                                               | Abstract                     |                      |            |          |         |
|         |                                                                                        | Abstract                     |                      |            |          |         |
|         | personal data                                                                          | Abstract                     |                      |            |          |         |
|         | Change data                                                                            | Abstract                     |                      |            |          |         |
|         | , Change password                                                                      | Paper                        |                      |            |          |         |
|         | 17.27.                                                                                 | Extended<br>Abstract & Paper |                      |            |          |         |
|         | 20th put EM                                                                            | Extended<br>Abstract & Paper |                      |            |          |         |
|         | INTERNATIONAL SYMPOSIUM ON<br>FIBRE REINFORCED CONCRETE<br>CHALLENCES AND OPPORTUNITES | Abstract & Paper             | Introduce title here | 23-11-2011 |          | (F)     |
|         |                                                                                        | Abstract                     | Durability of FRC    | 23-11-2011 | Accepted | Đ       |
|         | 2012                                                                                   | Extended<br>Abstract & Paper | Durability of FRC    | 23-11-2011 | Submited |         |
|         | -IMARÃES                                                                               | page: «1»                    |                      |            |          |         |
|         |                                                                                        |                              |                      |            |          |         |